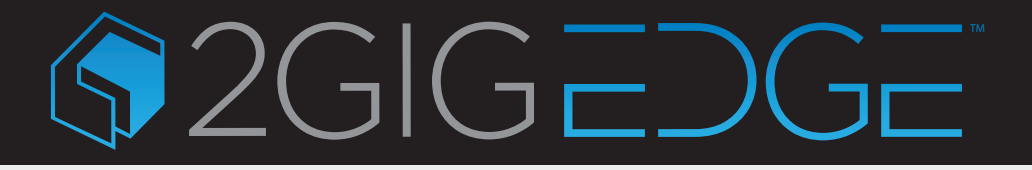

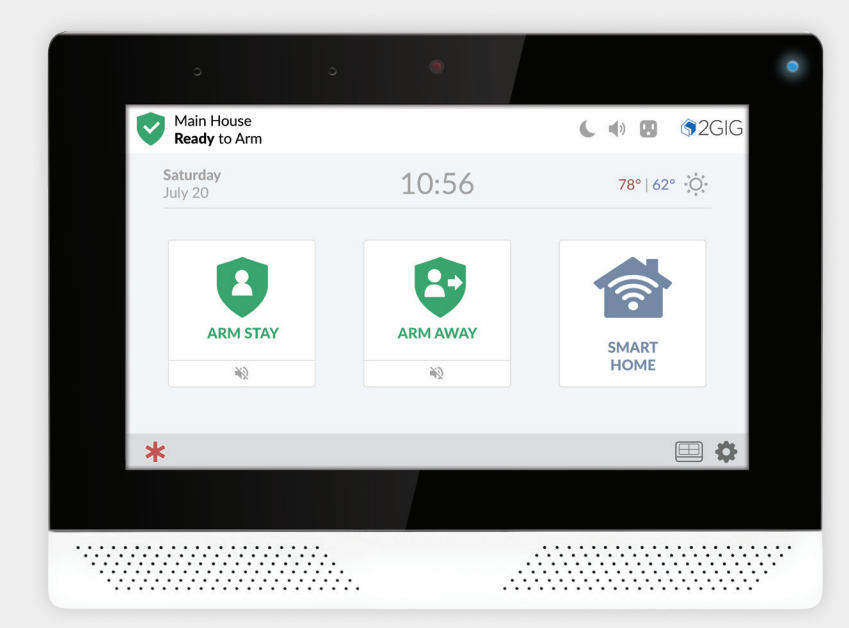

# **2GIG EDGE** Security & Smart Home System

# **QUICK START GUIDE**

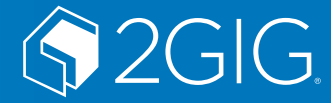

# Contents

| Welcome to the 2GIG <sup>®</sup> EDGE Security Panel          |
|---------------------------------------------------------------|
| About this Guide                                              |
| Support Services                                              |
| Technical Support                                             |
| Panel LED Behavior                                            |
| Home Screen                                                   |
| System Settings                                               |
| Activate an Emergency Alarm                                   |
| Smart Home Options 7                                          |
| Home Button/Indicator                                         |
| System Icons                                                  |
| Burglary Protection 9                                         |
| Arm the System (Armed Stav Mode) 9                            |
| Arm the System (Away Mode). 10                                |
| Arm the System (Using the Alarm.com mobile app) 11            |
| Bypass Sensors 12                                             |
| Disarm the System (Armed Stav Mode)                           |
| Disarm the System (Armed Away Modé)                           |
| Disarm the System (Face Recognition Mode)                     |
| Disarm the System (Using the Alarm.com mobile app)            |
| Using the Duress Code                                         |
| In the Event of a Burglary Alarm                              |
| Cancel/Silence a False Burglary Alarm                         |
| Fire and Emergency Protection                                 |
| In the Event of a Fire Alarm                                  |
| Deactivating an Emergency Alarm                               |
| Security Codes                                                |
| Change the Master User or Duress Code                         |
| Edit a User Code                                              |
| Face Recognition Setup                                        |
| Bluetooth Setup                                               |
| Smart Areas Settings                                          |
| View Smart Areas 31                                           |
| Wireless Network Settings                                     |
| Set Sensor Chimes 33                                          |
| System Tasts 34                                               |
| Limited Warranty 35                                           |
| Waste Electrical and Electronic Equipment (WEEE) Statement 35 |
| WADNINGS                                                      |
| Limitations of Alarm Products 36                              |
| Risk of Noise Induced Hearing Loss                            |
| Alarm Dealer Information 36                                   |

## Welcome to the 2GIG<sup>®</sup> EDGE Security Panel

This Quick Reference guide shows system owners how to use the basic features of the 2GIG EDGE Security Panel. For more in-depth information, download the EDGE User Guide from 2gig.com/dealers or visit www.2gig.com.

#### About this Guide

This guide is designed for use by home and business owners of the 2GIG EDGE Security Panel from Nortek Security & Control LLC. It is recommended that the EDGE Panel and all associated sensors and peripherals be professionally installed by an authorized 2GIG alarm dealer. For regulatory compliance, professional installation is required. For a list of dealers in the area, visit <u>www.nortekcontrol.com</u>.

#### Support Services

If technical assistance with the system is required, contact a 2GIG alarm dealer or visit the 2GIG alarm dealer's website.

Copyright ©2021 Nortek Security & Control LLC. All Rights Reserved. U.S. Patent D727,857. Australian Patent No. 357098. Additional Patents Pending.

The 2GIG, EDGE, GoControl, and Linear logos are registered trademarks of Nortek Security & Control LLC in the United States and/or other countries. Other Nortek Security & Control trademarks may also appear in these materials. Other names or brands may be claimed as the property of others. For more information, contact your 2GIG alarm dealer for pricing or visit <u>www.2gig.com</u>.

Information in this document is subject to change without notice. The availability of particular products, services, and features may vary by region. Please check with your local dealer for further details and availability of language options.

No part of this publication may be reproduced, stored in a retrieval system, or transmitted in any form or any means electronic or mechanical, including photocopying and recording for any purpose other than the purchaser's personal use without the written permission of Nortek Security & Control.

Nortek Security & Control 5919 Sea Otter Place, Suite 100 Carlsbad, CA 92010 USA

## **Technical Support**

Phone: 800-421-1587

Online: www.nortekcontrol.com/support/

# **Panel LED Behavior**

The EDGE panel has a single LED light on the top right corner. Depending on the panel's alarm status, the multi-colored LED that will flash blue, white or red (see Alarm Status table below).

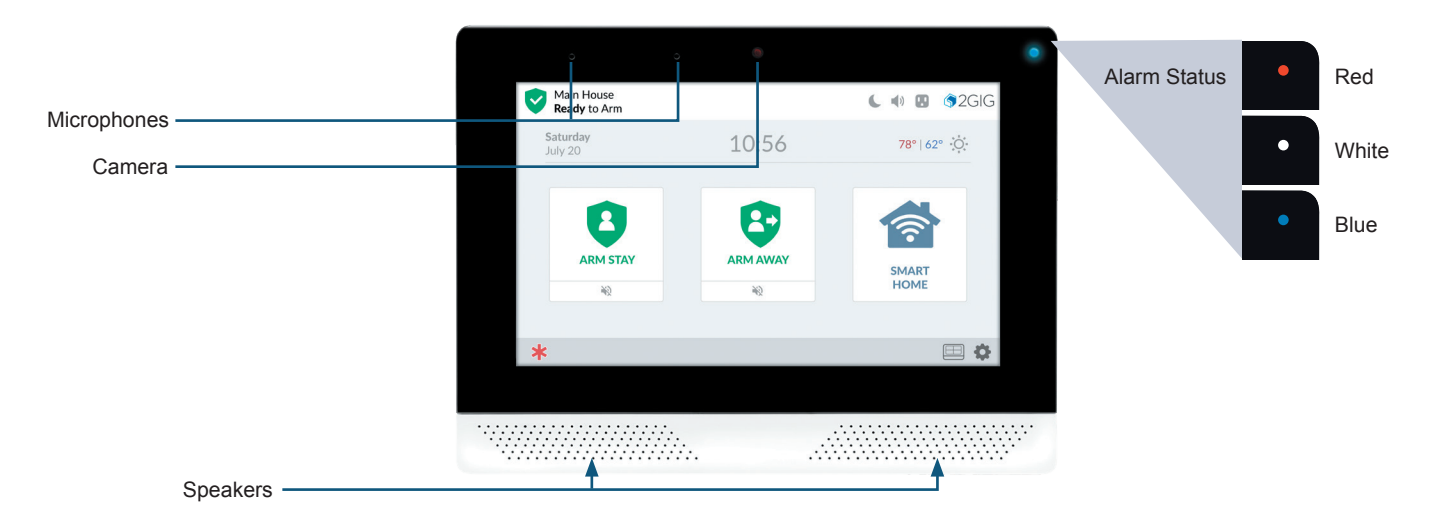

| Alarm Status                                         | AC Power LED Status | Battery Power LED Status |
|------------------------------------------------------|---------------------|--------------------------|
| System Ready to Arm (all sensors closed)             | Solid Blue          | Flashing Blue            |
| System Not Ready to Arm (one or more sensors open)   | Solid White         | Blinking White           |
| Exit Delay Countdown / Armed                         | Solid Red           | Flashing Red             |
| Entry Delay Countdown / In Alarm / Armed After Alarm | Blinking Red        | Blinking Red             |

## **Home Screen**

To wake the touchscreen, tap any area of the screen display. By default, the touchscreen goes into sleep mode after two (2) minutes of inactivity.

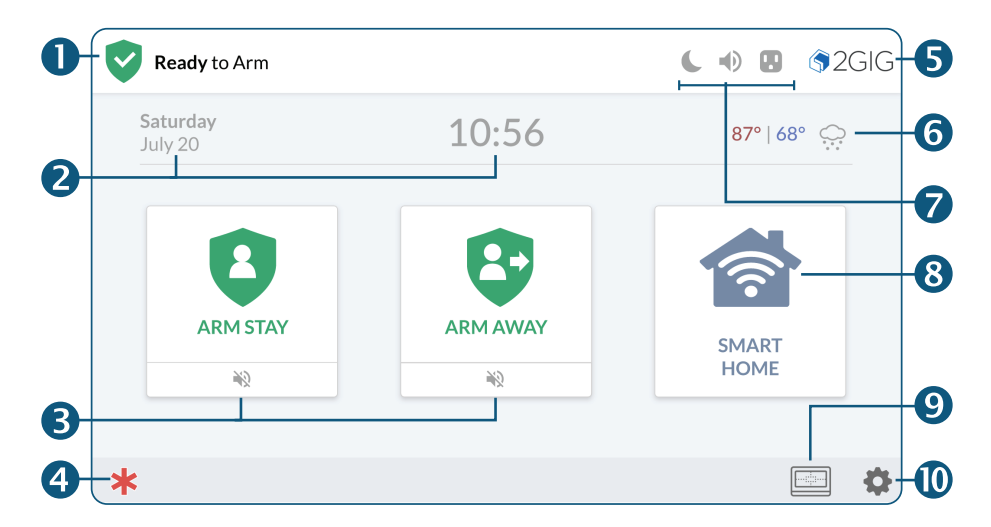

| 0 | System Status: Reveals the system state: Ready to Arm, Not Ready to Arm, etc.                                                                                                    | 6 | Current Weather: Displays daily forecast.                  |
|---|----------------------------------------------------------------------------------------------------|---|------------------------------------------------------------|
| 2 | Date/Time: Shows the system date/time.                                                                                                    | 7 | System Icons: Indicates system information. See page 8.    |
| ß | Arming Features: Tap Arm Stay or Arm Away to arm the system. See Burglary Protection on page 9.                                                                                        | 8 | Smart Home: Tap for Smart Home options. See page 7.        |
| 4 | Emergency: Tap for access to Panic, Fire and Emergency buttons.                                                                                                    | 9 | Smart Areas: Tap for Smart Area options. See page 31.      |
| 6 | <b>System Logo:</b> Tap to enter Panel Information. Tap and hold for 2 seconds to enter the Duress Code and transmit a user duress report to the Central Station. See <u>page 18</u> . | 0 | Settings: Tap for access to the Settings menu (next page). |

## **System Settings**

The Settings Icon is located at the bottom/right of the display.

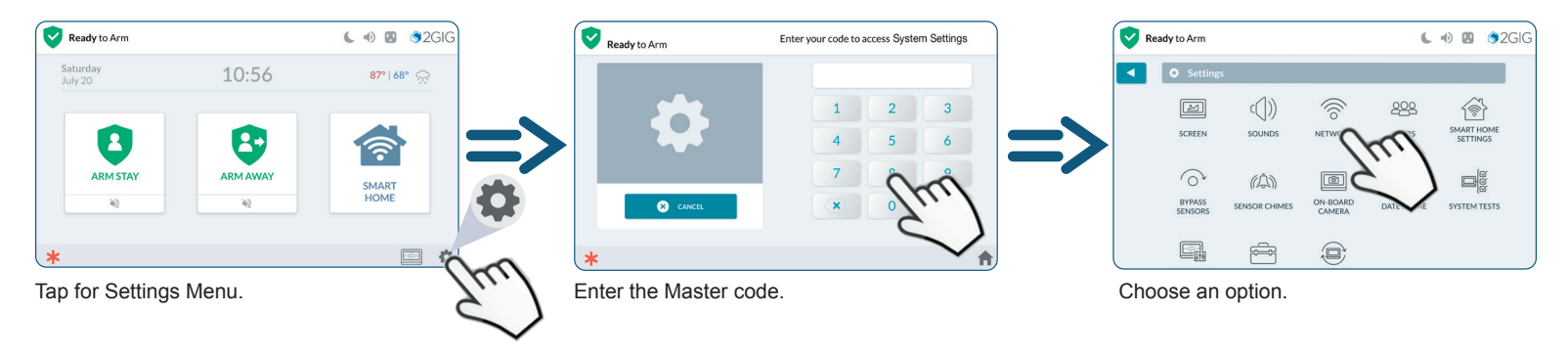

## Activate an Emergency Alarm

Notify the Central Station of an emergency event by manually activating the alarm at the Control Panel.

The Alarm button is designed with a double-action trigger. This reduces the risk of inadvertently transmitting a false alarm to the Central Station.

This button is available on most displays (other than some system setup menus) for access to **Panic**, **Fire** or **Emergency** alarms.

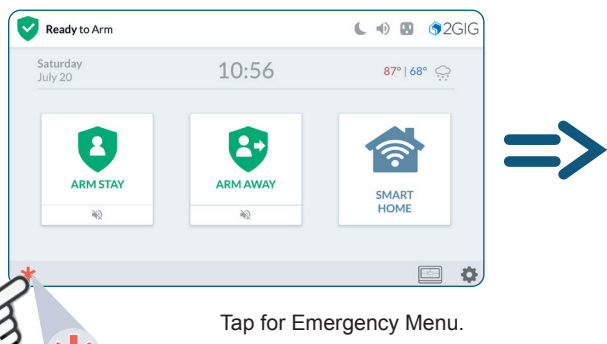

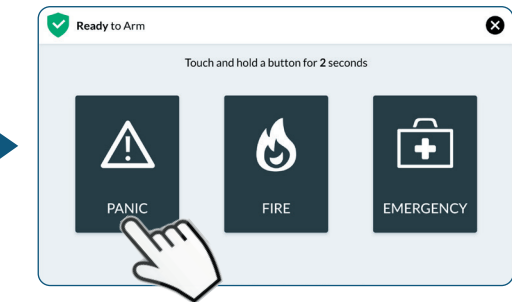

To activate a manual alarm, press and hold for 2 seconds.

## **Smart Home Options**

The **Smart Home button** is located on the main display. When selected, the Smart Home options menu is displayed.

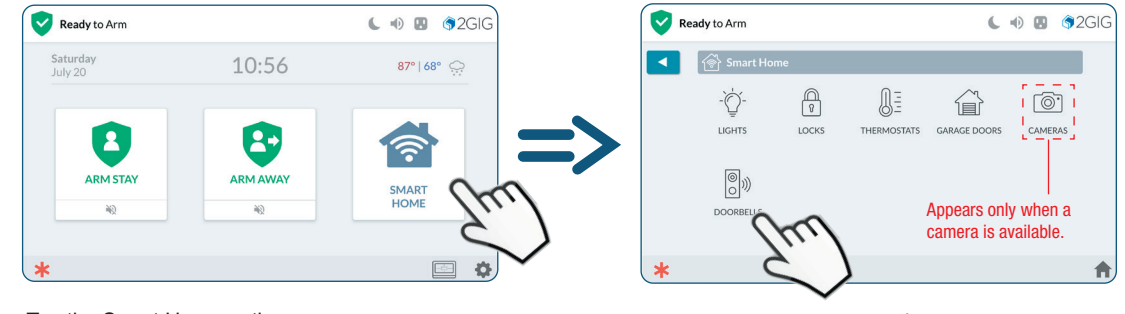

Tap the Smart Home option.

Choose a Smart Home option.

## Home Button/Indicator

The **Home button** is located at the bottom/ right of most displays. Tap **Home** (**^**) return to the Home screen.

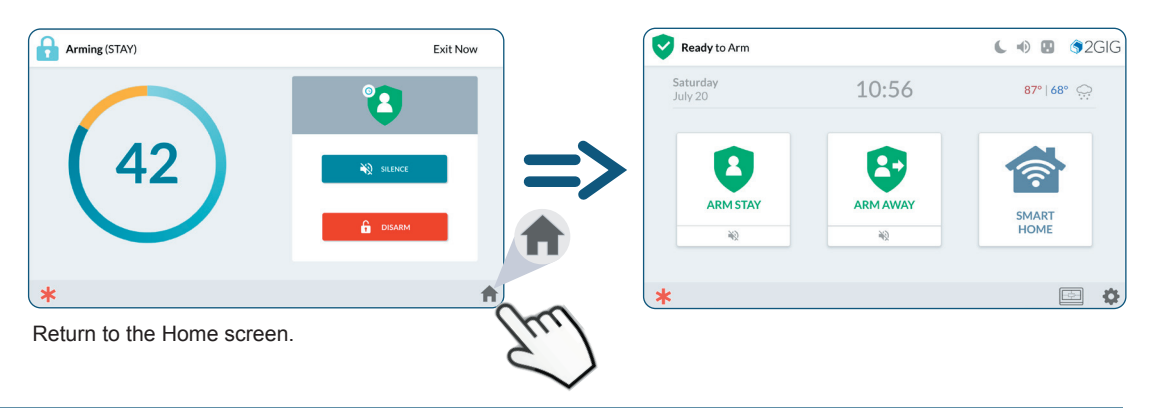

# **System Icons**

The status bar that appears on the top of the Home screen and on most system menus reveals a variety of icons providing system information and access to different functions.

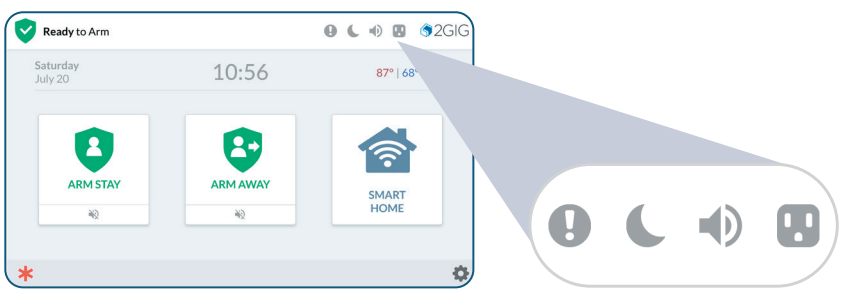

## System Icons

| Battery Power Status      | Power Disconnected  |
|---------------------------|---------------------|
| Battery Charging          | Screen Off          |
| On-Board Camera is active | Audible Beeps On    |
| I Notifications           | Audible Beeps Off   |
| Power                     | Update is available |

# **Burglary Protection**

## Arm the System (Armed Stay Mode)

Apply this mode when people and/or pets will be staying inside. All zones are armed, but interior zones (motion detectors) are disarmed.

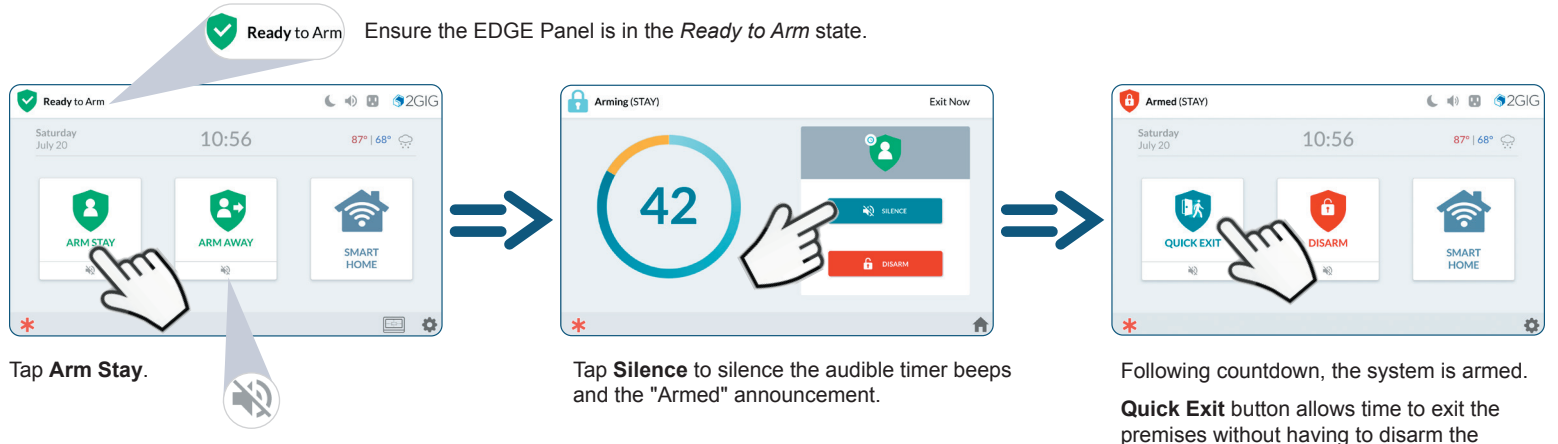

Tap the *Mute* ( **N**) button below **Arm Stay**, Arm Away, Quick Exit or Disarm to silence audible prompts.

NOTE: Activating the mute button will extend the exit delay timer.

system first.

## Arm the System (Away Mode)

Apply this mode when all people and pets will be leaving the premises. All zones are armed.

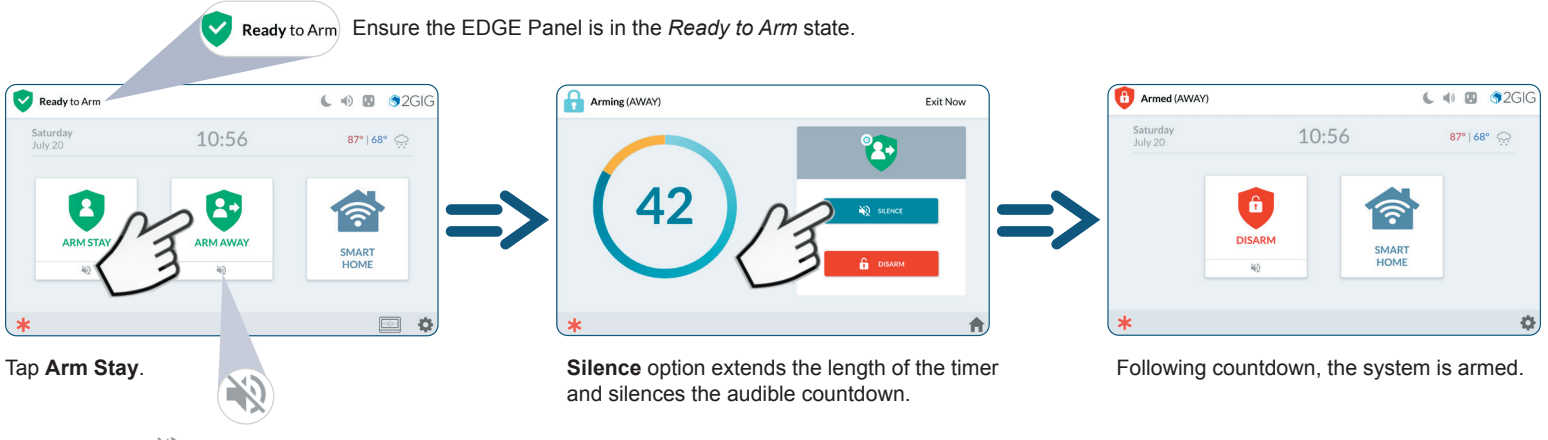

Tap the *Mute* (N) button below **Arm Stay**, **Arm Away**, **Quick Exit** or **Disarm** to silence audible prompts.

## Arm the System (Using the Alarm.com mobile app)

When the system is disarmed, the Disarmed screen (-) is displayed. To disarm the system with the Alarm.com mobile app:

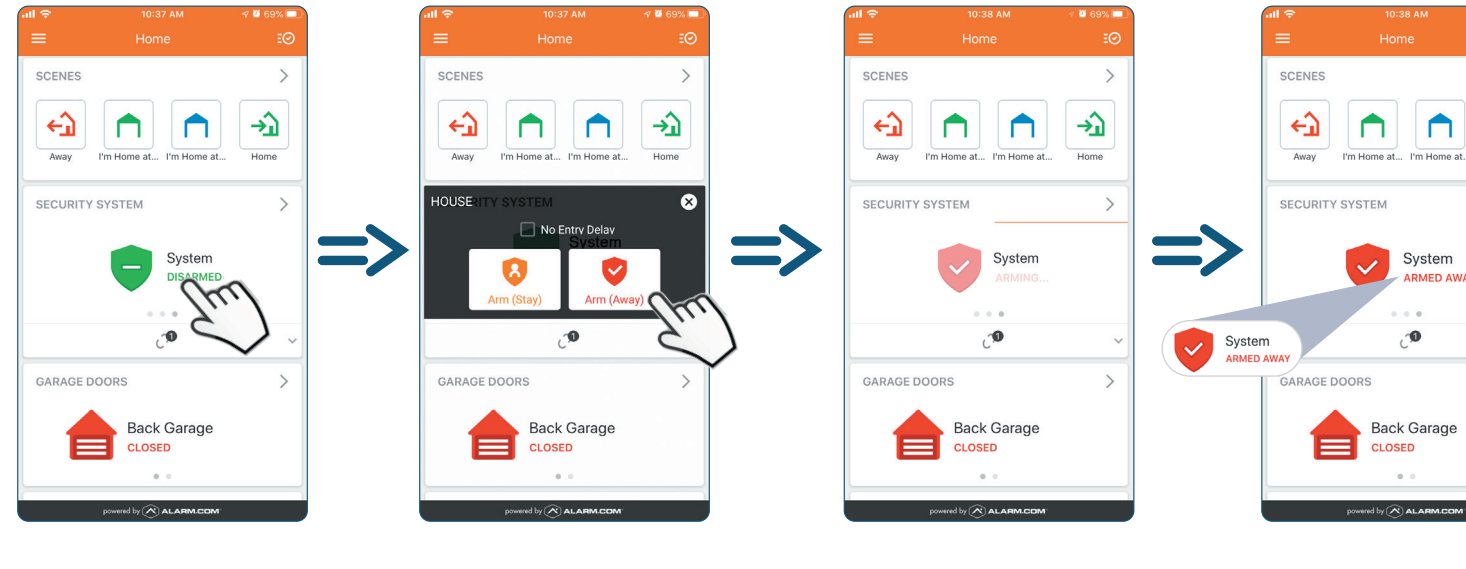

At the Disarmed screen, tap Disarmed.

Tap Arm (Stay) or Arm (Away).

The app initiates the Arming process.

ARMED (STAY or AWAY) is displayed with a red icon (

System

. . .

,0

Back Garage

CLOSED

0.0

ARMED AWAY

🦉 69% 🗖

>

>

>

**→** 

Home

#### **Bypass Sensors**

When a protected door or window is opened, the *Not Ready to Arm* message appears and reveals the zone in ORANGE on the **Sensors Not Ready** list. Before arming the system, place the system into the *Ready to Arm* state by (1) walking to the sensor and closing it, or (2) bypassing the sensor(s).

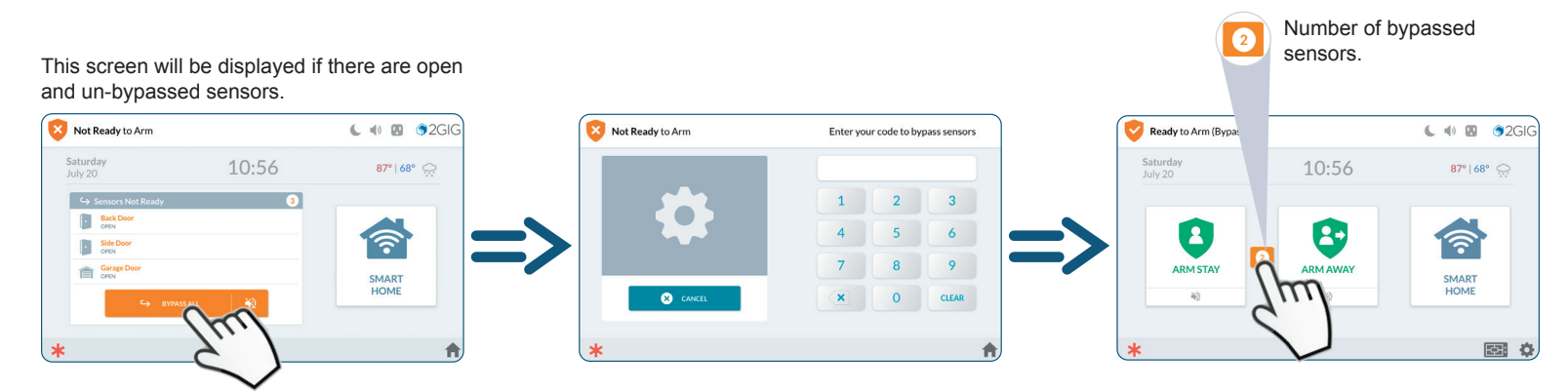

1. Tap BYPASS ALL.

2. Enter the Master code.

- 3. The system is now ready to arm. Tap Arm Stay or Arm Away to arm the system.
- 4. (Optional) Tap the displayed bypass number to bypass any sensors.

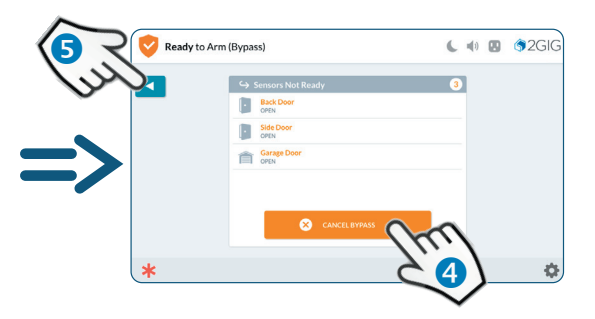

- 4. If desired, tap Cancel Bypass to cancel.
- To continue with sensors bypassed, tap the back button (

#### **Bypass Sensors - Settings**

From Home Screen, tap **System Settings** (**Q**), then tap **Bypass Sensors**.

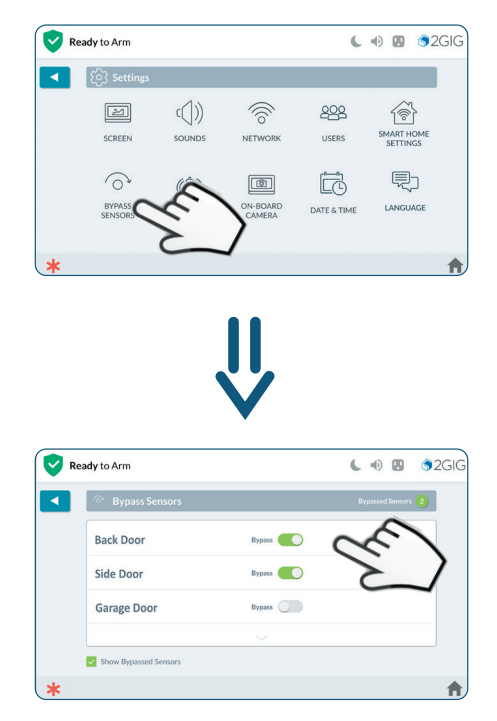

At the Bypassed Sensors screen, tap the switch adjacent to the desired sensor to turn *Bypass* On or Off.

## Disarm the System (Armed Stay Mode)

When the system is armed in Armed (Stay) Mode, the Armed (Stay) screen is displayed.

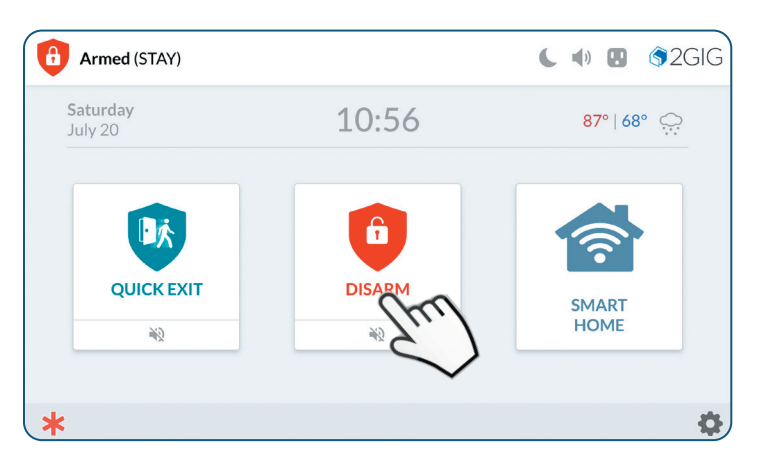

Tap DISARM.

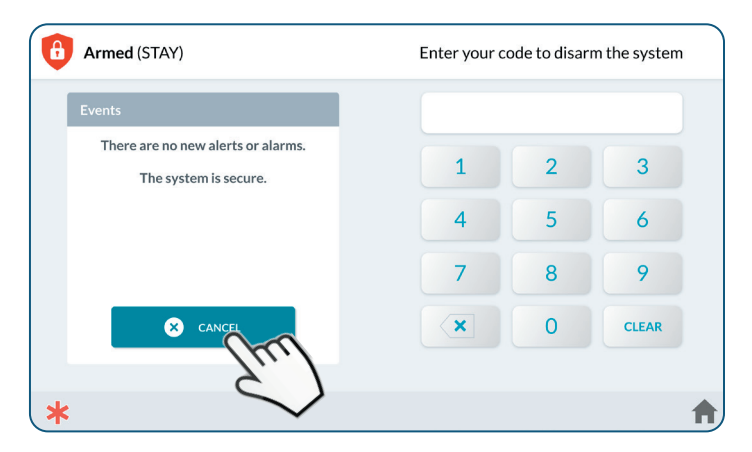

Enter user code to disarm the system.

**NOTE:** Display shown with Face Recognition disabled.

#### Disarm the System (Armed Away Mode)

When the system is armed in Armed (Away) Mode, the Armed (Away) screen is displayed.

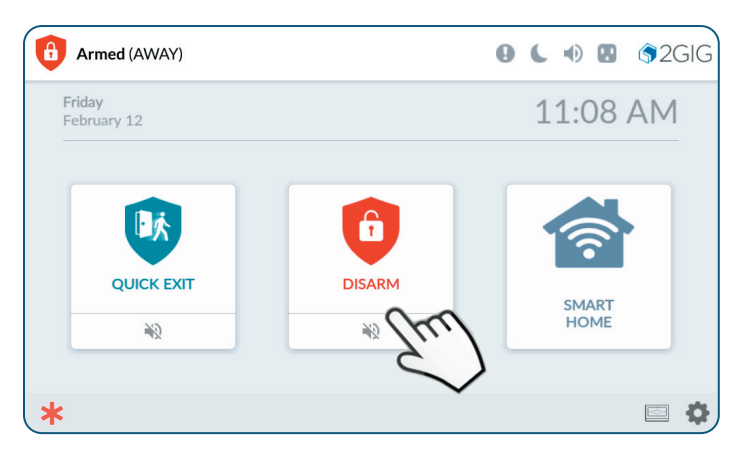

Tap Disarm.

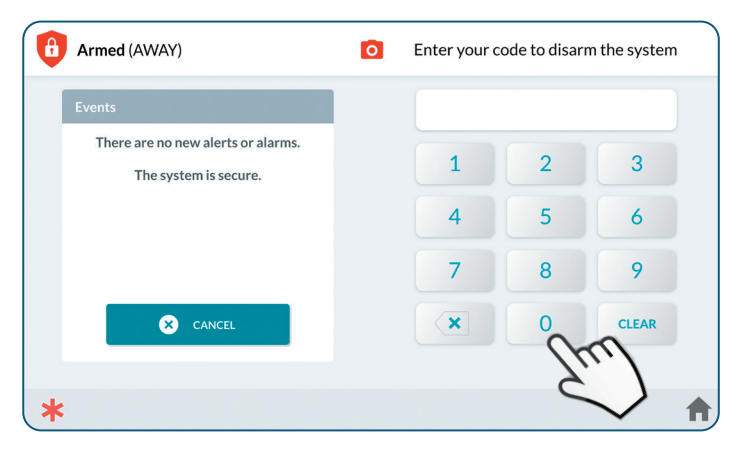

Enter user code to disarm the system.

TIP: If a false burglary alarm is activated while the system is armed (due to a protected door or window inadvertently being opened), and it's desired to cancel or silence the alarm, see **Cancel/Silence a False Burglary Alarm** on page 19.

## Disarm the System (Face Recognition Mode)

When the system is armed, the Armed (Stay or Away) screen is displayed.

To disarm the system with Face Recognition:

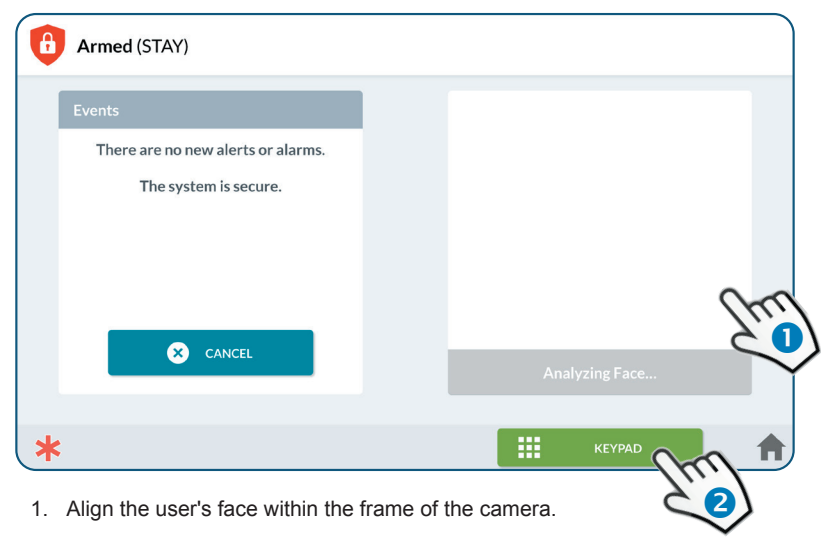

The user's head must turn about 15 degrees right, move to center, and then 15 degrees left. If registered as a User, the system will analyze the face and disarm.

#### OR

2. Tap the Keypad button to access the keypad and disarm using the disarm code.

**IMPORTANT:** Face Recognition does not detect **Duress**. During a Duress situation, avoid making the face detection gesture. Instead, tap **KEYPAD** then enter duress code.

## Disarm the System (Using the Alarm.com mobile app)

When the system is armed, the Armed (Stay or Away) () screen is displayed. To disarm the system with the Alarm.com mobile app:

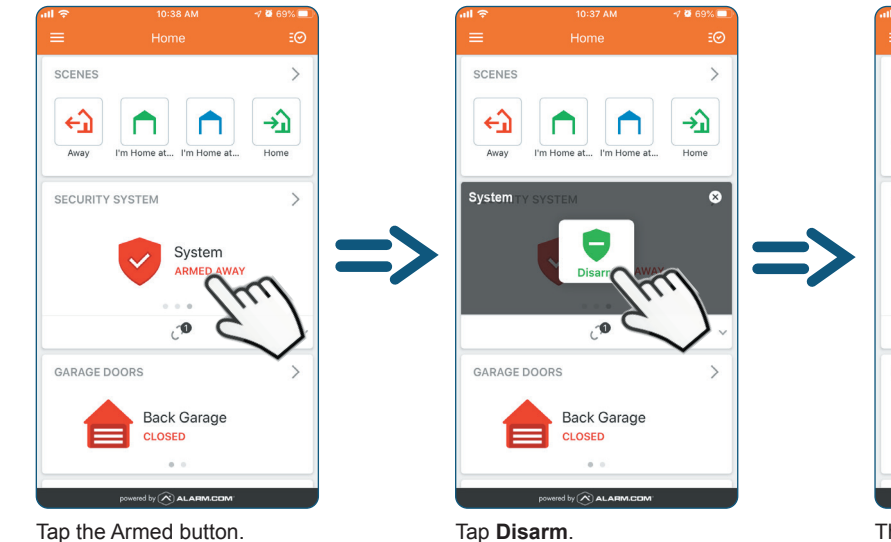

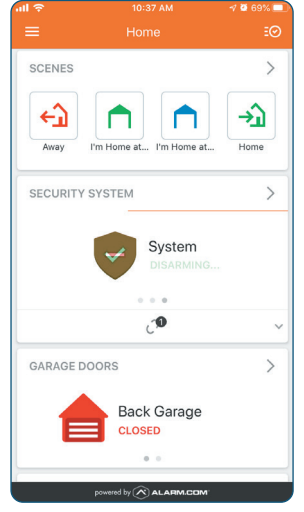

The app initiates the Disarming process.

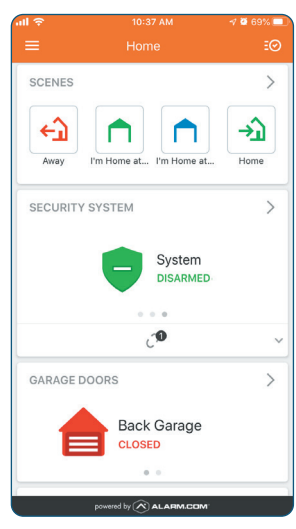

DISARMED displayed with a green icon (-).

#### Using the Duress Code

To transmit a user duress report to the Central Station (for example, being coerced by an unwanted intruder), use the steps below to input the system's unique *Duress Code*. The Central Station is notified about the duress situation. The intruder will be unaware that the service provider has been contacted for assistance.

For added security, disable Bluetooth Disarming and Face Recognition options in Bluetooth Settings (see page 27).

To learn how to create a unique Duress Code for the system, see "Change the Master User or Duress Code" on page 23.

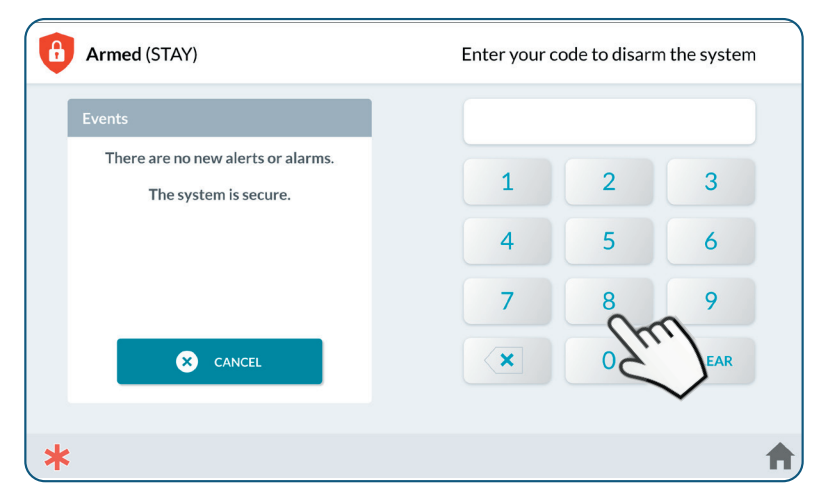

Enter the Duress Code (different from the Disarm Code).

**IMPORTANT:** Face Recognition does not detect **Duress**. During a Duress situation, avoid making the face detection gesture. Instead, tap **KEYPAD** then enter duress code.

# In the Event of a Burglary Alarm

| Sensor Type    | Action                                                                                                    | Default Time Setting                                                                    |
|----------------|----------------------------------------------------------------------------------------------------|-----------------------------------------------------------------------------------------|
| Instant Sensor | Alarm siren immediately sounds and continues to sound until a User<br>Code is entered or for the amount of time specified by the <i>Burglary Bell</i><br><i>Cutoff Time</i> setting                                    | Four (4) minutes.<br>Consult the installer to determine the cutoff time for the system. |
| Delayed Sensor | Countdown allows time to disarm the system before the siren sounds.<br>Siren continues to sound until a User Code is entered or until the<br>amount of time specified by the <i>Burglary Bell Cutoff Time</i> setting. | 30 second countdown<br>Consult the installer to determine the length of the countdown.  |

After the report is received by the Central Station, an operator will respond per the terms defined in the individual Service Agreement with the alarm dealer. For more in-depth information about specific alarm protocols, contact the alarm dealer.

#### Cancel/Silence a False Burglary Alarm

In the event of a false alarm (for example, if the home is entered while it is armed and do not disarm the system before the countdown expires), the alarm can be silenced and the alarm report canceled using one of these options:

| When Disarmed                                                                         | Result                                                                                                    | Default Time Setting                                                                   |
|---------------------------------------------------------------------------------------|----------------------------------------------------------------------------------------------------|----------------------------------------------------------------------------------------|
| Disarm the system BEFORE<br>the Abort Window Dialer Delay<br>countdown expires.       | The system silences the alarm and does not transmit<br>an alarm report to the Central Station.                                                                                                    | 30 second countdown<br>Consult the installer to determine the length of the countdown. |
| If the system is disarmed AFTER<br>the Abort Window Dialer Delay<br>countdown expires | The system silences the alarm siren and transmits<br>an alarm cancellation report to the Central Station.<br>For a cancellation report to be transmitted, the<br>system must disarmed before the <i>Alarm Cancel Time</i><br>expires. | Five (5) minutes<br>Consult the installer to determine the setting for the system.     |

# **Fire and Emergency Protection**

Smoke and Carbon Monoxide (CO) detectors may be installed to protect the occupants of the dwelling from harmful, and possibly deadly effects of smoke, heat, and fire-related dangers. The system's fire and emergency protection features are always protecting the premises. See **Warnings**, page 36.

NOTE: A professional installer must ensure that all Smoke/Heat alarms and CO detectors are installed in compliance with all national, regional, and local laws, statutes, and guidelines.

#### In the Event of a Fire Alarm

In the event an installed fire protection zone detects an issue, the following will occur:

- 1. The alarm siren immediately sounds and continues to sound until a User Code is entered or for the amount of time specified by the *Fire Bell Cutoff Time* setting. The factory default setting is four (4) minutes. Consult the installer to determine the cutoff time that has been configured for the system.
- 2. After the report is received by the Central Station, an operator will respond per the terms defined in the individual Service Agreement with the 2GIG alarm dealer. For more in-depth information about specific alarm protocols, contact the alarm dealer.

If a fire alarm is activated, the system emits a warning siren and immediately reports a fire to the Central Station. To protect all occupants, do the following:

- 1. If flames or smoke are present, yell "Fire!" to alert all occupants of a fire.
- 2. Immediately evacuate all occupants from the premises and remain at a safe distance away from the premises.

**DANGER:** To protect all users from serious injury and/or death, do NOT re-enter the premises until it has been deemed safe by emergency officials.

3. Dial 9-1-1 (or the region's emergency services number) to report the situation to authorities. Always wait to call from a safe location.

**NOTE:** It is important to establish and practice an Escape Plan with all members of the household in the event of a fire. For more indepth information, see the *EDGE User Guide*.

## **Deactivating an Emergency Alarm**

The panel appears red at the top of screen during an Emergency Alarm.

To deactivate a manual alarm:

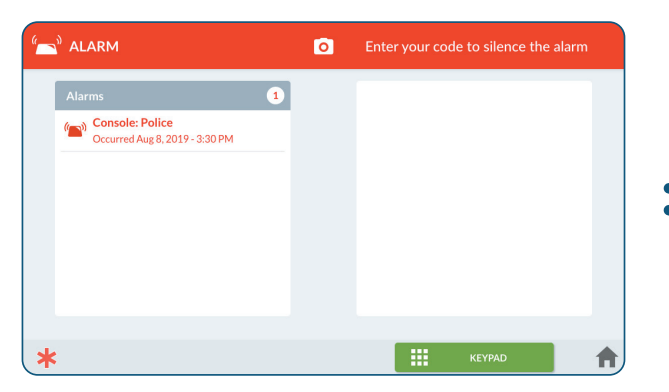

Align a face within the frame of the camera. The head must be moved about 15 degrees right, then center, and then 15 degrees left.

If detected as a registered User, the system will analyze the face and disarm.

To bypass Face Recognition, tap the **Keypad** button to access the keypad and deactivate the alarm using the disarm code.

**NOTE:** Face Recognition disarm will only be displayed if Face Recognition is enabled.

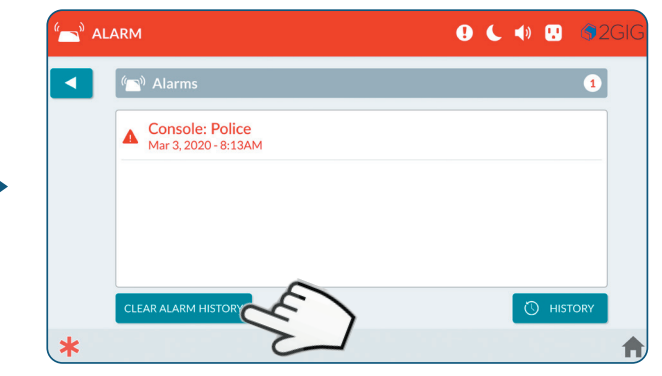

The active alarm will be displayed. Tap **Clear Alarm History** to deactivate the alarm.

# **Security Codes**

The system supports a total of 100 unique security codes, which includes the types of security codes detailed below and one (1) Installer Code which is reserved for use by 2GIG alarm dealers and their professional installers. See **Change the Master User or Duress Code**, next page.

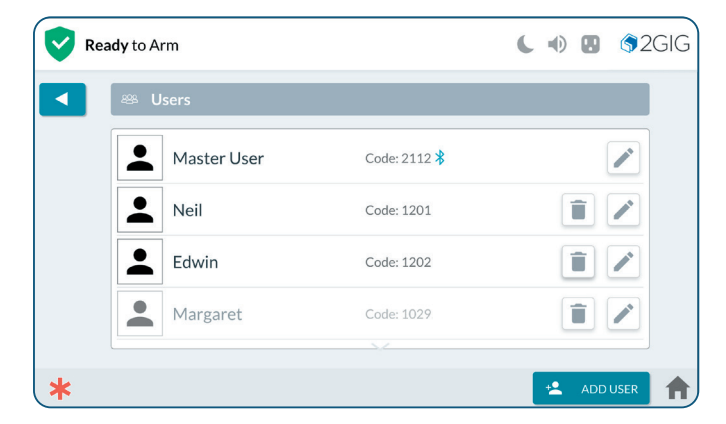

| Types of Security Codes | Description                                                                                                    | Default Code                                                                                            |
|-------------------------|----------------------------------------------------------------------------------------------------|----------------------------------------------------------------------------------------------------|
| Master User             | One (1) Master User Code is available for accessing the System Settings<br>and other PIN-protected features. Be certain to change the default code to a<br>unique four (or six) digit number.                                                                                    | 4 digit (1111), 6 Digit (111111)<br>Consult with the dealer regarding a four or six<br>pin code length. |
| Duress                  | One (1) Duress Code is available. To protect the system, the Master User should always change the default code to a unique code known only by trusted system users. See "Change the Master User or Duress Code" in the next section. See <b>Using the Duress Code</b> , page 18. | User defined                                                                                            |
| User                    | Create up to 98 unique user access codes used by occupants to arm and disarm the system.                                                                                                    | User Defined                                                                                            |
| Smart Areas             | If Smart Areas are enabled, a user can be assigned to one or more areas.                                                                                                    | User Defined                                                                                            |

#### Change the Master User or Duress Code

The *Master User Code* provides users with the ability to access the **System Settings** menu and, depending on the system configuration, provide access to other pin-protected features. The *Duress* code lets users send a silent duress report to the Central Station. See **Using the Duress Code** on page 18.

**IMPORTANT:** When customizing codes for the system, it's best not use the dwelling's physical address, telephone digits, birth dates or birth years. Codes should only be given to trusted individuals.

Tap System Settings () from the Main screen, enter the system's Master User Code, and then tap the Users () icon. Next, continue with these steps:

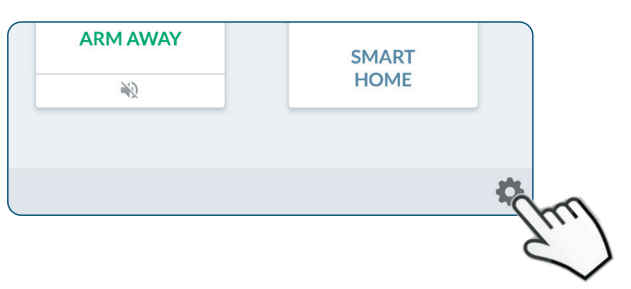

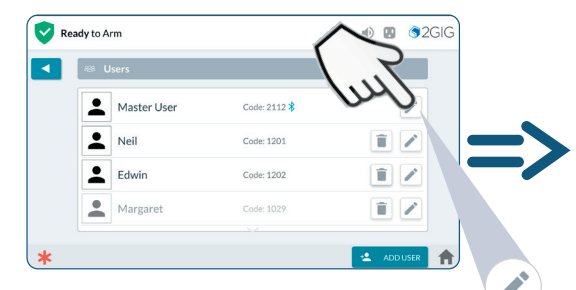

At the Users screen, tap the pencil icon (  $\nearrow$  ) next to **Master User** or **Duress**.

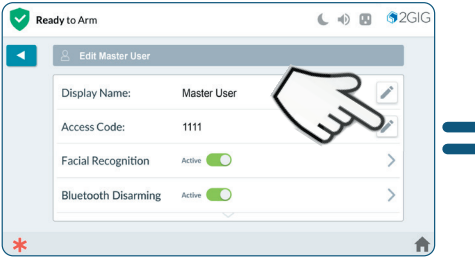

At the Edit Master User or Edit Duress User screen, tap the pencil icon (  $\checkmark$  ) in the Access Code section.

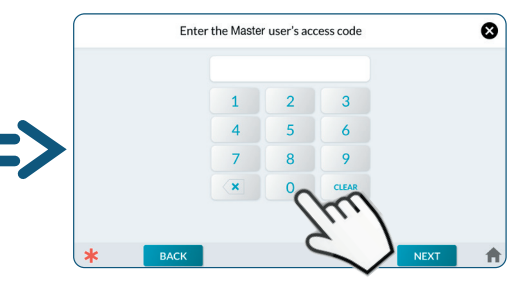

At the Enter a Code for the User screen, input a unique code and tap **Next**. Then, confirm the code and tap **Done**.

## Edit a User Code

Once a User has been created, user access to the system or individual areas can be adjusted.

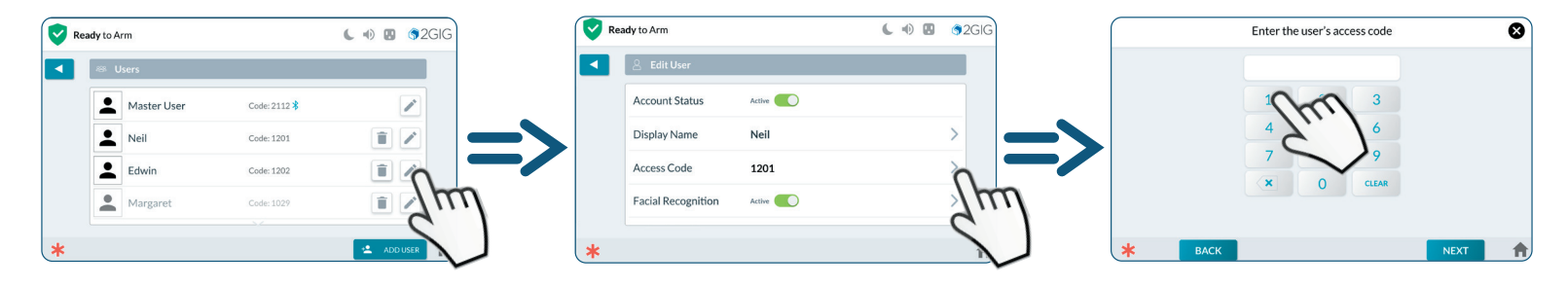

At the Users screen, tap the pencil icon ( / ).

Tap the arrow (>) adjacent to the Access Code.

At the *Enter the user's access code* screen, input a unique code and tap **Next**. Then, confirm the code and tap **Done**.

# Face Recognition Setup

At the User's screen, edit Users to include the panel's Face Recognition feature.

Tap **System Settings** (), enter the system's Master User Code and then tap the **Users** () icon. Next, continue with these steps:

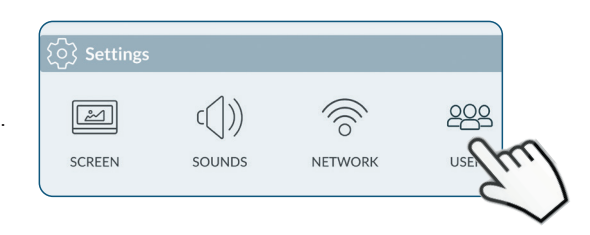

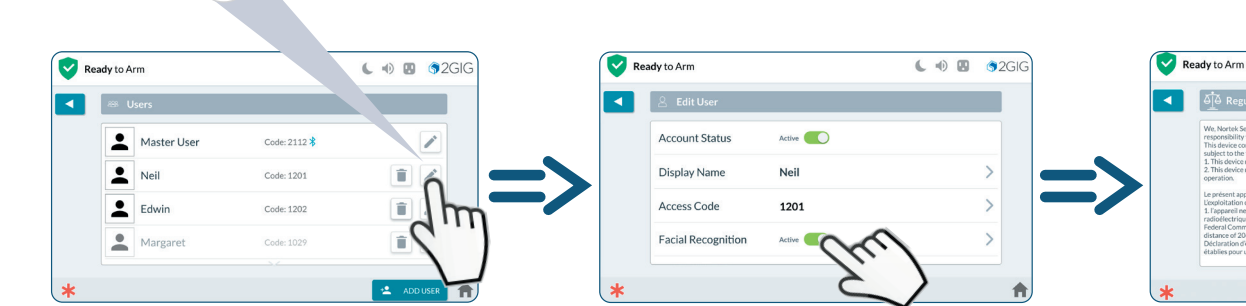

1. At the Users screen, tap the pencil icon ( 
) next to a User.

2. Tap the switch adjacent to the Facial Recognition option to set it to Active.

Alternative Account (Lef 1997 Parcounce Accidence Active Accidence Active Accidence Accidence Active Accidence Accidence Active Accidence Active Accidence Accidence Active Active Accidence Active Active Act

( 🔹 🖪 🌀 2 G I G

3. The User to be enrolled must read the *Biometric Information Privacy Policy and Consent* form. Use a finger to scroll down, then tap I Agree.

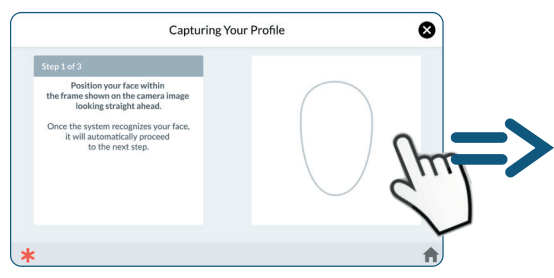

4. On-screen instructions provide guidance through the process of capturing a profile.

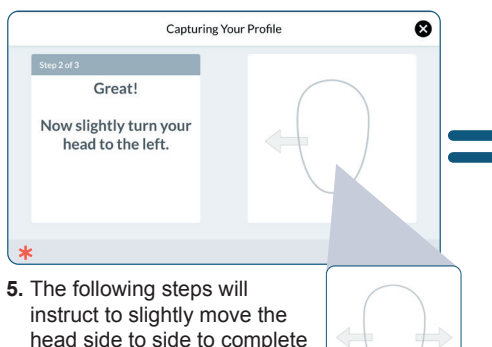

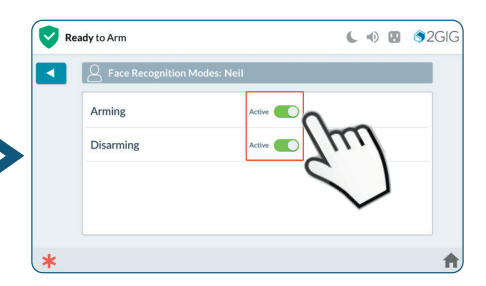

6. Tap the activation switch adjacent to the Recognition Modes desired for use with Face Recognition, then tap **NEXT**.

| 223 Face Recognition |                              |   |
|----------------------|------------------------------|---|
| Recogition Modes     | Arming, Disarming, Settings, | > |
| Profile              | Captured                     |   |
| Avatarm              | 1                            |   |
|                      | -                            |   |
|                      |                              |   |

7. Selections and profile status are summarized. Tap

the face recognition process.

the pencil icon ( 🎤 ) to edit.

Tap the back button ( < ) to return to the previous menus.

**TIP:** The holder of the Master User Code can also create user code access schedules for users who only need access to a dwelling during certain hours. For example: au pairs, housekeepers, and personal assistants. For more in-depth information, refer to the 2GIG EDGE User Guide.

# **Bluetooth Setup**

Setup the Control Panel to connect with a smart phone for Bluetooth Disarming.

Tap System Settings (), enter the system's Master User Code, and then tap the Users (), icon. Next, continue with these steps:

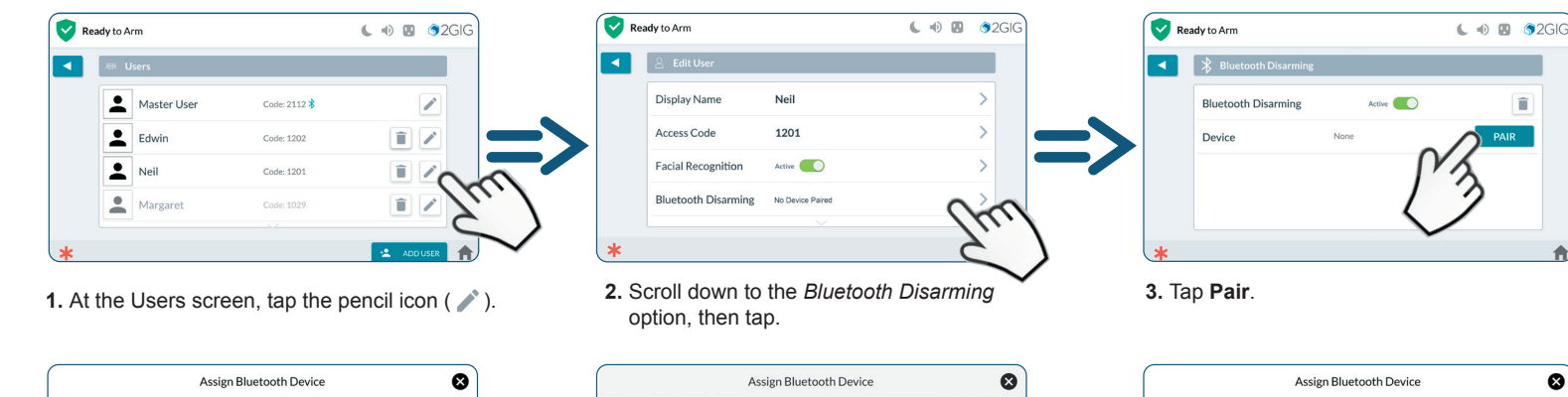

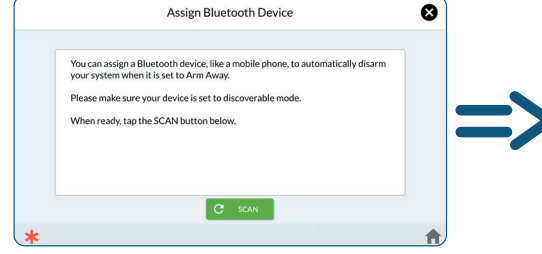

4. Tap SCAN.

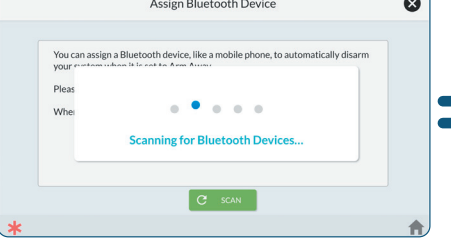

2

SCREEN

SOUNDS

5. Scans for Bluetooth Devices.

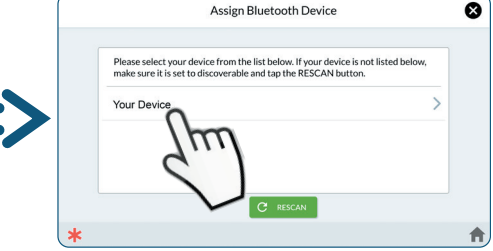

NETWORK

000

USERS

î

PAIR

6. Once your device is found, tap the device name.

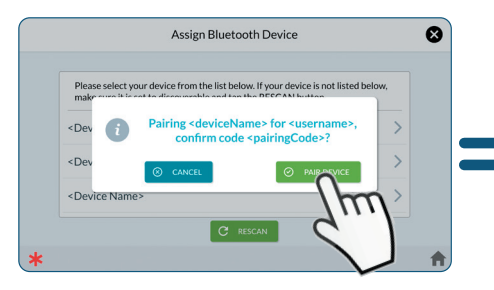

7. Confirm pairing by tapping PAIR DEVICE.

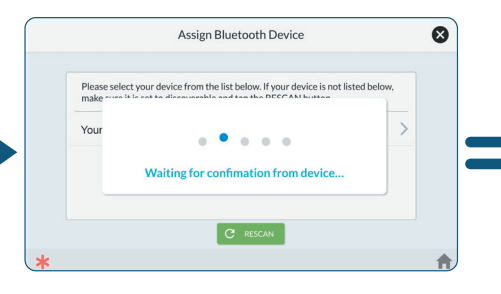

8. Return to your smart phone to confirm pairing.

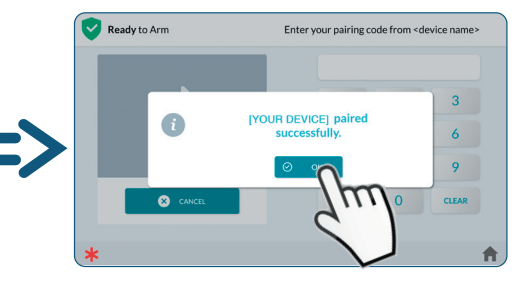

**9.** When successfully paired, a pairing confirmation is displayed. Tap **OK**.

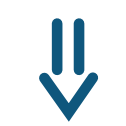

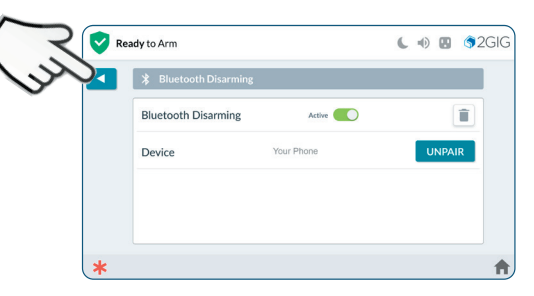

**10.** The device is paired. Tap the back button (

# **Smart Areas Settings**

Smart Areas allow for the creation of up to four independently controllable and manageable areas (For example: Main House, Garage, Room Rental, etc). Flexible user interface limits control of the Smart Areas at the user code level.

Note: Smart Areas must be enabled to view the Smart Areas tile on the home screen. For more details, refer to the EDGE Users Guide and consult the alarm dealer. The dealer must activate this feature.

To set Smart Areas settings:

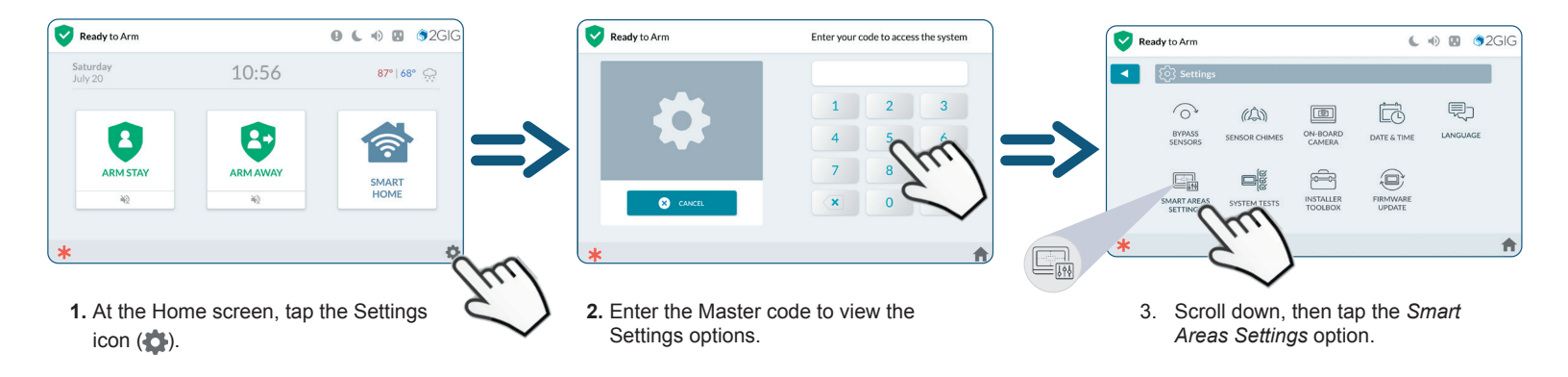

# **Smart Areas Settings (continued)**

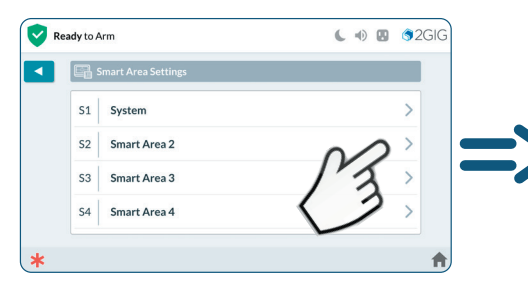

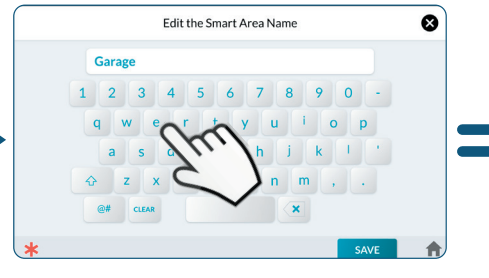

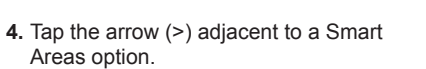

5. Enter a name for the new Smart Area, then select **SAVE**.

- Ready to Arm

  Smart Area Settings

  S1

  S2

  Garage

  S3

  Living Room

  S4

  Loft
  - 6. Repeat the naming process for all new Smart Areas.

# **View Smart Areas**

View and change state of Smart Areas.

Note: Smart Areas must be enabled to view the Smart Areas tile on the home screen. For more details, refer to the EDGE Users Guide, or consult the alarm dealer to enable Smart Area.

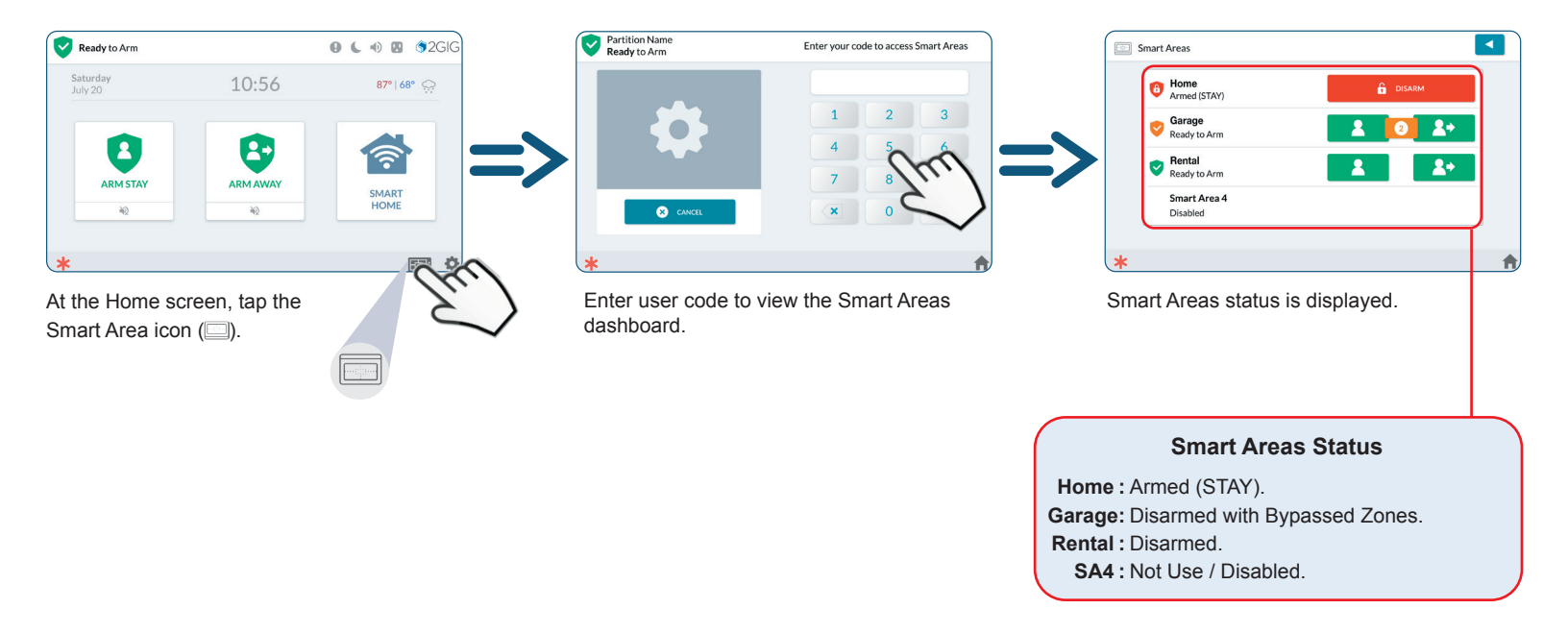

## **Wireless Network Settings**

Connecting to a wireless network:

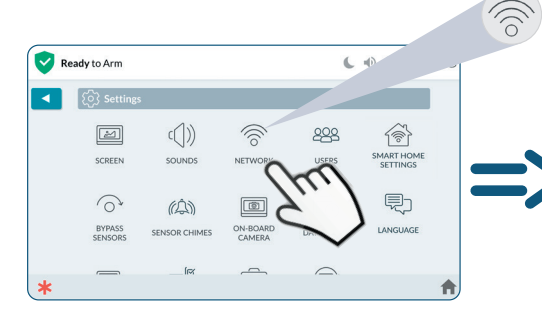

1. Access the Settings menu (\*), then tap the *Network* option.

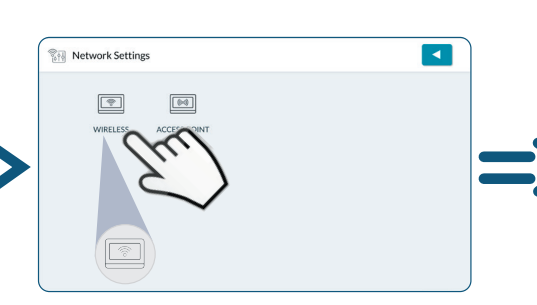

2. Tap the Wireless Option.

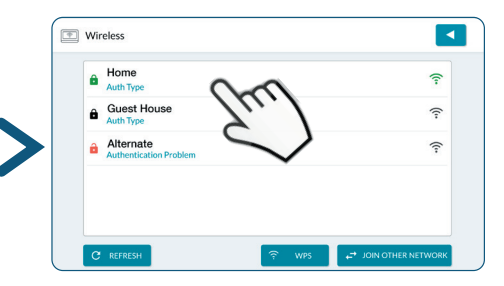

3. Choose a Wireless Network name.

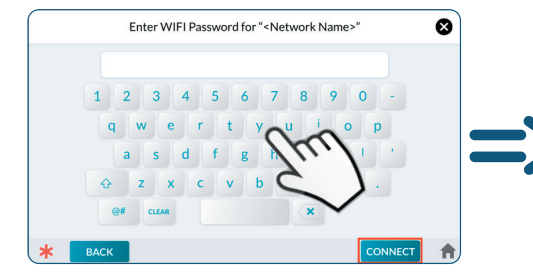

4. Type in the Network Password, then tap **CONNECT**.

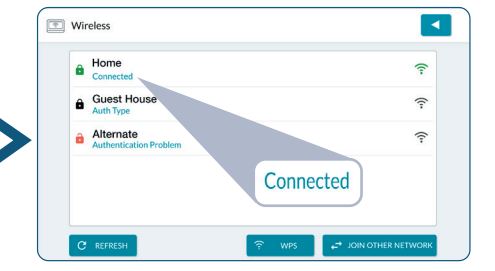

5. Once successfully connected, the back button (<>) to return to the previous menus

# **Set Sensor Chimes**

To set individual chimes for each zone use the sensor chime menu:

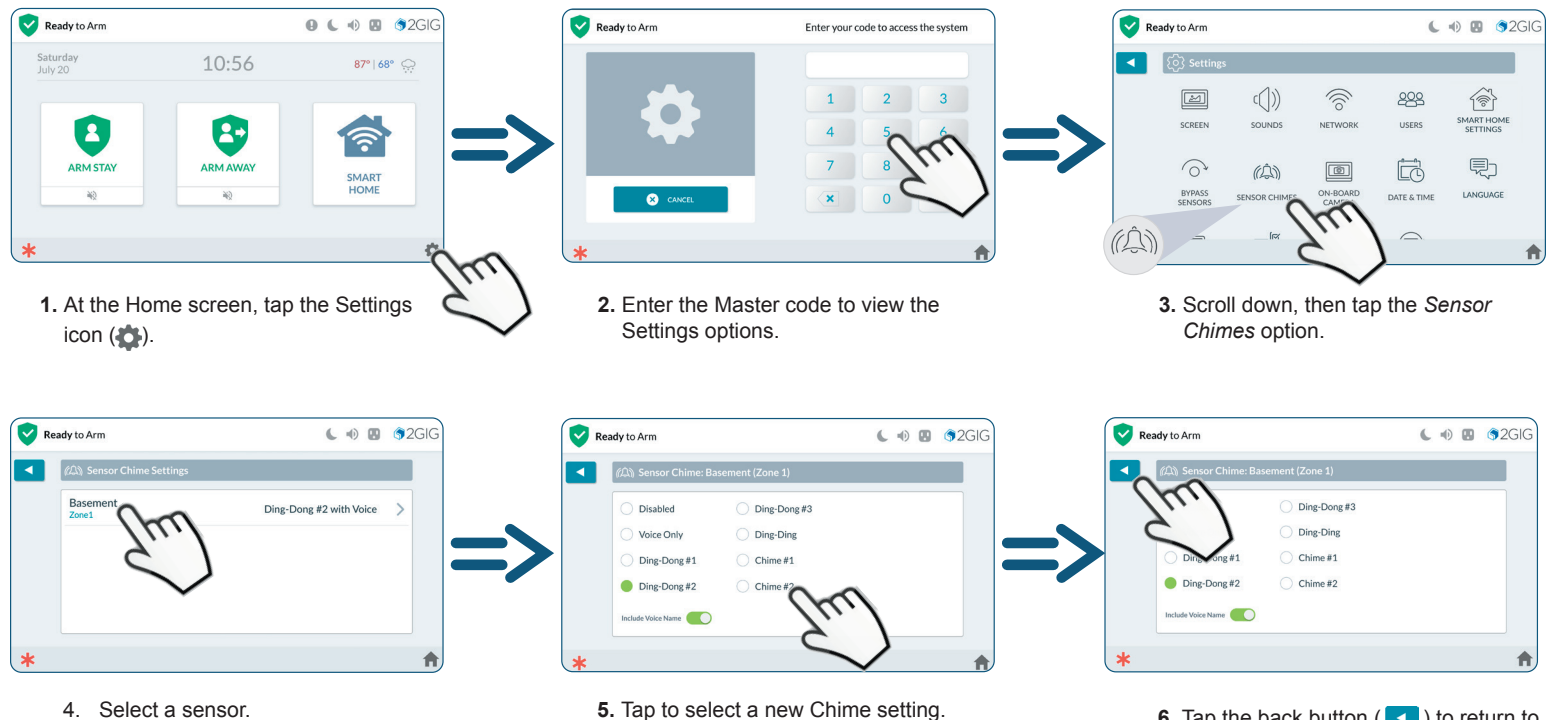

6. Tap the back button ( < ) to return to the previous menus.

# **System Tests**

To ensure continued protection and proper system operations, it is important to perform a sensor and console test on a weekly basis.

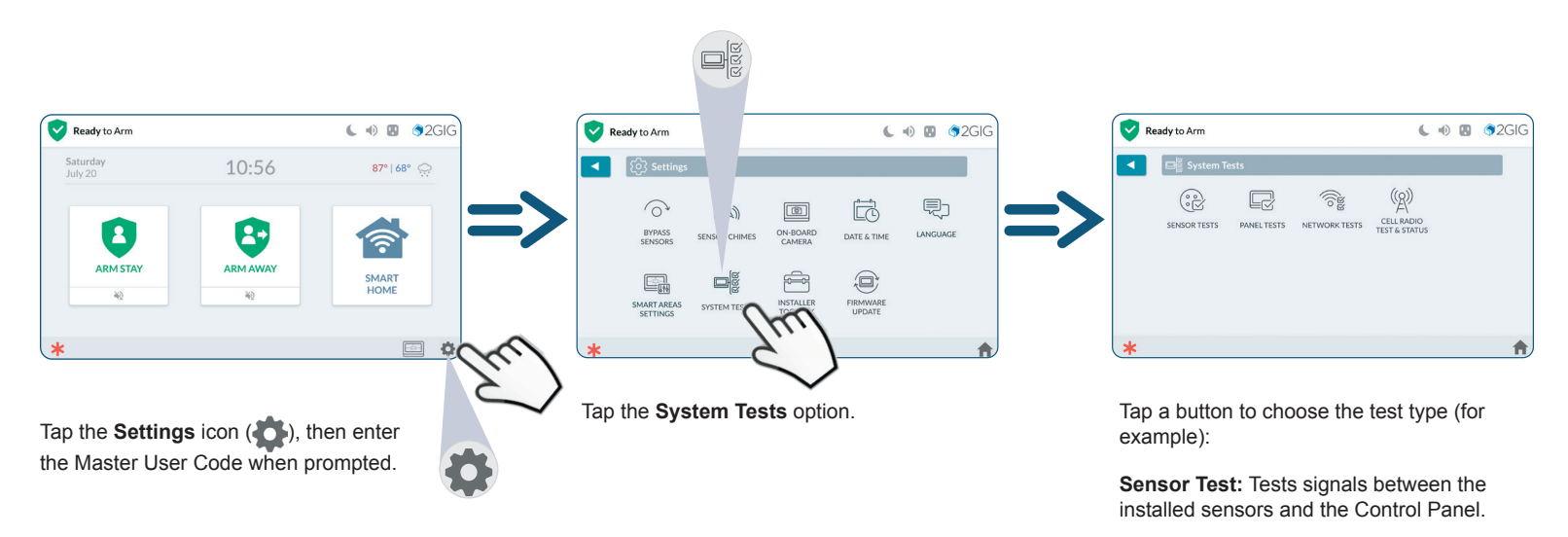

**Panel Test:** Tests the function of the EDGE Panel's audio and status LED.

# **Limited Warranty**

This product is warranted against defects in material and workmanship for two (2) years. The battery is limited to One (1) year. This warranty extends only to wholesale customers who buy directly from Nortek Security & Control LLC or through Nortek Security & Control's normal distribution channels. Nortek Security & Control LLC does not warrant this product to consumers. Consumers should inquire from their selling dealer as to the nature of the dealer's warranty, if any.

Refer to the Nortek Warranty policy on www.2gig.com or www.nortekcontrol.com.

There are no obligations or liabilities on the part of Nortek Security & Control LLC for consequential damages arising out of or in connection with use or performance of this product or other indirect damages with respect to loss of property, revenue, or profit, or cost of removal, installation, or re-installation. All implied warranties for functionality are valid only until the warranty expires. This Nortek Security & Control LLC Warranty is in lieu of all other warranties, expressed or implied.

All products returned for warranty service require a Return Authorization Number (RA#). Contact Returns at 1-855-546-3351 for an RA# and other important details.

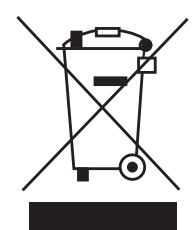

## Waste Electrical and Electronic Equipment (WEEE) Statement

This symbol on a product or on its packaging indicates that this product is not to be thrown away with everyday waste.

Instead, it is your responsibility to dispose of electrical and electronics equipment by handing it over to a designated collection point for the recycling of waste electrical and electronic equipment (W.E.E.E.). The separate collection and recycling of your waste electrical and electronic equipment at the time of disposal will help to conserve natural resources and ensure that it is recycled in a manner that protects human health and the environment. For more information about where you can drop off your waste equipment for recycling, please contact your local city office, or your household waste disposal service, or the shop where you purchased the product.

# WARNINGS

#### **Limitations of Alarm Products**

This product should be tested periodically to make sure it is working properly. The product, if used properly, may reduce the risk of burglary, robbery, and other adverse events that have the potential to result in injury or loss of life; however, Nortek Security & Control is not an insurer. This product is neither insurance nor a guarantee that such an event will be prevented, and users should protect themselves with proper insurance. Nortek Security & Control makes no representation that this product cannot be compromised or circumvented, that it will provide an adequate warning, or that it will prevent any personal injuries, property damage, or other losses. Like any alarm product, it may be bypassed, it is subject to compromise, and it may fail to warn for a variety of reasons, including, but not limited to: improper installation or positioning; improper maintenance; tampering; dead or improperly installed batteries; sensing limitations; component failures; receivers; intrusions may be outside of a product's designated range and certain environmental conditions may impact performance, and audible alarm signals may be outside of hearing range, muted by doors, walls, and floors, unheard by deep sleepers or the hearing-impaired, or overwhelmed by other sounds.

#### **Risk of Noise Induced Hearing Loss**

The Alarm is equipped with a warning siren. Exposure to high sound levels or prolonged exposure to the warning siren can result in Noise Induced Hearing Loss (NIHL).

## **Home Security Service Locations**

- <u>Austin Home Security</u>
- San Antonio Home Security
- Dallas / Fort Worth Home Security
- Houston Home Security

- <u>Atlanta Home Security</u>
- Phoenix Home Security
- <u>Charlotte Home Security</u>
- + More